责任编辑:凌 江 封面设计: 唐韵設計

学前教育专业系列教材 "互联网+"新形态一体化教材

### 学前教育专业系列教材

| 幼儿园课程论(第2版)       | 幼儿数学教育与活动指导(第2版) |
|-------------------|------------------|
| 幼儿园班级管理(第2版)      | 幼儿园美术教育与活动指导     |
| 幼儿园绘本课程           | 幼儿园玩教具制作与活动指导    |
| 幼儿教师教学技能训练        | 幼儿园多媒体课件设计与制作    |
| 幼儿教师口语(第2版)       | 幼儿园教师音乐技能        |
| 幼儿园保育与安全          | 幼儿园教师舞蹈技能        |
| 幼儿园保育实习指导手册       | 幼儿园教师美术技能        |
| 幼儿园组织与管理          | 幼儿园教师手工技能        |
| 幼儿园游戏与指导          | 学前儿童语言教育         |
| 幼儿园课程与活动设计        | 学前儿童蒙台梭利教学法      |
| 幼儿园活动设计与经典案例分析    | 学前儿童心理发展与指导      |
| 幼儿园教育活动设计与指导(第2版) | 学前教育"走园"实践手册     |
| 幼儿语言教育与活动指导(第2版)  | 学前教育学(第2版)       |
| 幼儿科学教育与活动指导       | 学前心理学(第2版)       |
|                   |                  |

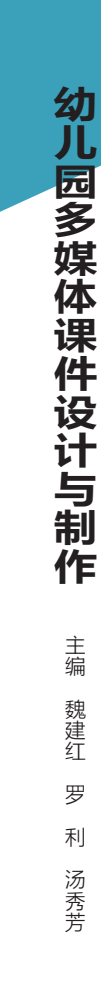

S

CAPITAL NORMAL UNIVERSITY PRESS CAPITAL NORMAL UNIVERSITY PRESS

『互联网--

新形态一

体化教材

育

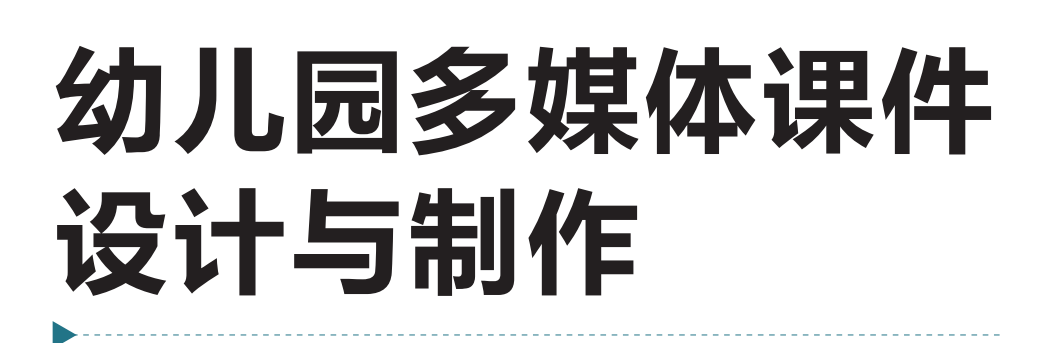

(A)

谜底:大象

6

猜猜小动物

S

耳朵像蒲扇,身子 像小山,鼻子长又 长,帮人把活干。

罗 利 汤秀芳 主编 魏建红

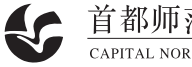

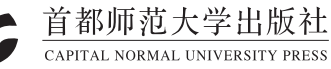

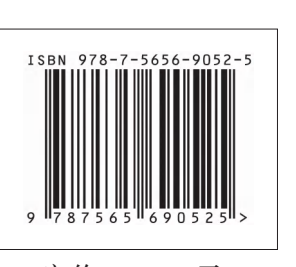

定价: 56.00元

学前教育专业系列教材 "互联网+"新形态一体化教材

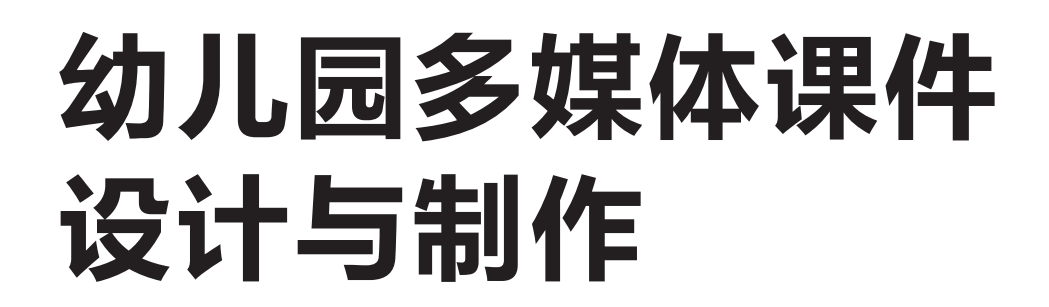

147

谜底:大象

6

猜猜小动物

耳朵像蒲扇,身子 像小山,鼻子长又 长,帮人把活干。

主编 魏建红 罗 利 汤秀芳

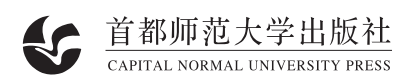

#### 图书在版编目(CIP)数据

幼儿园多媒体课件设计与制作 / 魏建红, 罗利, 汤 秀芳主编. -- 北京 : 首都师范大学出版社, 2025. 5. ISBN 978-7-5656-9052-5

I. G436

中国国家版本馆 CIP 数据核字第 20253A9C62 号

#### YOU'ERYUAN DUOMEITI KEJIAN SHEJI YU ZHIZUO

幼儿园多媒体课件设计与制作

魏建红 罗利 汤秀芳 主编

责任编辑 凌 江

首都师范大学出版社出版发行

- 地 址 北京西三环北路 105 号
- 邮 编 100048
- 电话 68418523 (总编室) 68982468 (发行部)
- 网 址 http://cnupn.cnu.edu.cn
- 印 刷 北京荣玉印刷有限公司
- 经 销 全国新华书店
- 版 次 2025年5月第1版
- 印 次 2025年5月第1次印刷
- 开本 787mm×1092mm 1/16
- 印张 15
- 字数 337千
- 定价 56.00 元

版权所有 违者必究

如有质量问题 请与出版社联系退换

目录

#### 项目 幼儿园多媒体课件认知 任务 1.1 初识幼儿园多媒体课件 2 子任务 1.1.1 PPT 课件的地位与教学作用 2 子仟务 1.1.2 优秀 PPT 课件的标准与基本规范 3 子任务 1.1.3 幼儿园课件的基本类型 6 子任务 1.1.4 PPT 课件的制作流程 7 任务 1.2 探讨学习理论与幼儿园多媒体课件的设计 10 子任务 1.2.1 学习理论 10 子任务 1.2.2 练习型课件的设计框架 12 子任务 1.2.3 知识型课件的设计框架 15 子任务 1.2.4 行动型课件的设计框架 17 任务 1.3 了解幼儿园多媒体课件设计的组织方式 20 子任务 1.3.1 基于教学流程的课件组织方式 20 子任务 1.3.2 基于教学内容的课件组织方式 20 子任务 1.3.3 基于教学活动的课件组织方式 21 任务 1.4 掌握幼儿园多媒体课件开发的框架模式 22 子任务 1.4.1 说明式框架 22 子任务 1.4.2 罗列式框架 22 子任务 1.4.3 故事式框架 23 大显身手 设计"祖国妈妈的生日"课件脚本 24

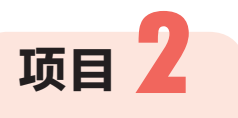

## 幼儿园 PPT 课件制作入门

| 任务 2.1 认                            | 、识 WPS 的基本操作                             | 28                   |
|-------------------------------------|------------------------------------------|----------------------|
| 子任务 2.1.1                           | WPS 演示文稿界面                               | 28                   |
| 子任务 2.1.2                           | 创建与保存演示文稿                                | 30                   |
| 子任务 2.1.3                           | 打开与关闭演示文稿                                | 31                   |
| 子任务 2.1.4                           | 设置幻灯片的页面                                 | 31                   |
| 子任务 2.1.5                           | 插入各种多媒体元素                                | 33                   |
|                                     |                                          |                      |
| 任务 2.2 了                            | 了解 WPS 的逻辑表达                             | 37                   |
| 子任务 2.2.1                           | 日寻设计值课供结构清晰合理                            | 27                   |
| • • •                               | 口尔以归汉还日泊的伯则自生                            | 57                   |
| 子任务 2.2.2                           | 导航设计使课件具有整体感                             | 37<br>37             |
| 子任务 2.2.2<br>子任务 2.2.3              | 导航设计使课件具有整体感<br>颜色分类体现逻辑结构               | 37<br>37<br>38       |
| 子任务 2.2.2<br>子任务 2.2.3<br>子任务 2.2.4 | 导航设计使课件具有整体感<br>颜色分类体现逻辑结构<br>动画分类进行层次划分 | 37<br>37<br>38<br>38 |
| 子任务 2.2.2<br>子任务 2.2.3<br>子任务 2.2.4 | 导航设计使课件具有整体感<br>颜色分类体现逻辑结构<br>动画分类进行层次划分 | 37<br>37<br>38<br>38 |

项目 3

## 幼儿园 PPT 课件模板设计

| 任务 3.1 认识课件模板    | 42 |
|------------------|----|
| 子任务 3.1.1 幻灯片母版  | 42 |
| 子任务 3.1.2 演示文稿主题 | 44 |
|                  | 40 |
| 任务 3.2 保许的侯权反计   | 49 |
| 子任务 3.2.1 封面页设计  | 49 |

| 子任务 3.2.2     | 导航页设计            | 51  |
|---------------|------------------|-----|
| 子任务 3.2.3     | 内容页设计            | 54  |
| 子任务 3.2.4     | 封底页设计            | 55  |
|               |                  |     |
| <b>案例实战</b> 课 | <b>件模板的设计与应用</b> | 56  |
|               |                  | ••• |
|               |                  |     |

## 项目 4

## 文字在幼儿园 PPT 课件中的应用

| 【 任务 4.1 文字在课件中的应用      | 66   |
|-------------------------|------|
| 子任务 4.1.1 文字介绍          | 66   |
| 子任务 4.1.2 文字的应用         | 69   |
| 子任务 4.1.3 文字提炼的方法       | 72   |
| 子任务 4.1.4 文字的排版         | 73   |
|                         |      |
| 任务 4.2 课件中的字体设置         | 77   |
| 子任务 4.2.1 字体的分类         | 77   |
| 子任务 4.2.2 第三方字体的安装与应用   | 78   |
| 子任务 4.2.3 字体的应用技巧       | 79   |
| 子任务 4.2.4 字体的组合搭配       | 81   |
| 案例实战 课件文字效果的实现          | 83   |
|                         |      |
| 大显身手 设计"我国著名的儿童教育家"课件文字 | ₹ 88 |

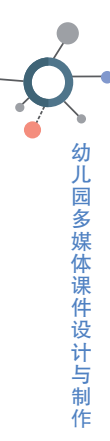

项目 5

## 图形、图片与表格在幼儿园 PPT 课件中的 应用

|   | 任务 5.1 图          | 形在课件中的应用         | 92  |
|---|-------------------|------------------|-----|
|   | 子任务 5.1.1         | 绘制基本图形           | 92  |
|   | 子任务 5.1.2         | 合并形状功能的应用        | 94  |
|   | 子任务 5.1.3         | 网格和参考线的应用        | 96  |
|   | 子任务 5.1.4         | 对齐功能的应用          | 97  |
|   | 子任务 5.1.5         | 组合与选择窗格的应用       | 97  |
|   | 任务 5.2 图          |                  | 100 |
|   | 子任务 5 2 1         | 图片在课件中的作用        | 100 |
|   | 子任务 5.2.2         | 课件中常用的图片类型       | 102 |
|   | 子任务 5.2.3         | 课件中图片的使用原则       | 105 |
|   | 子任务 5.2.4         | 课件中图片的挑选方法       | 108 |
|   | 子任务 5.2.5         | 课件中图片的排版技巧       | 110 |
|   | 任务 5.3 表          |                  | 116 |
|   | <b>工</b> 仁友 5 2 1 | 沃·加 主 故          | 116 |
|   | 丁仕分 5.5.1         | 你加衣馆<br>主故的美化上古田 | 110 |
|   | 丁仕分 5.5.2         | 衣怕的夫化与应用         | 11/ |
| 案 | <b>译例实战</b> 课     | 牛图片效果的实现         | 120 |
|   |                   |                  |     |
| オ | 、显身手 制            | 乍"家乡好风光"课件       | 124 |

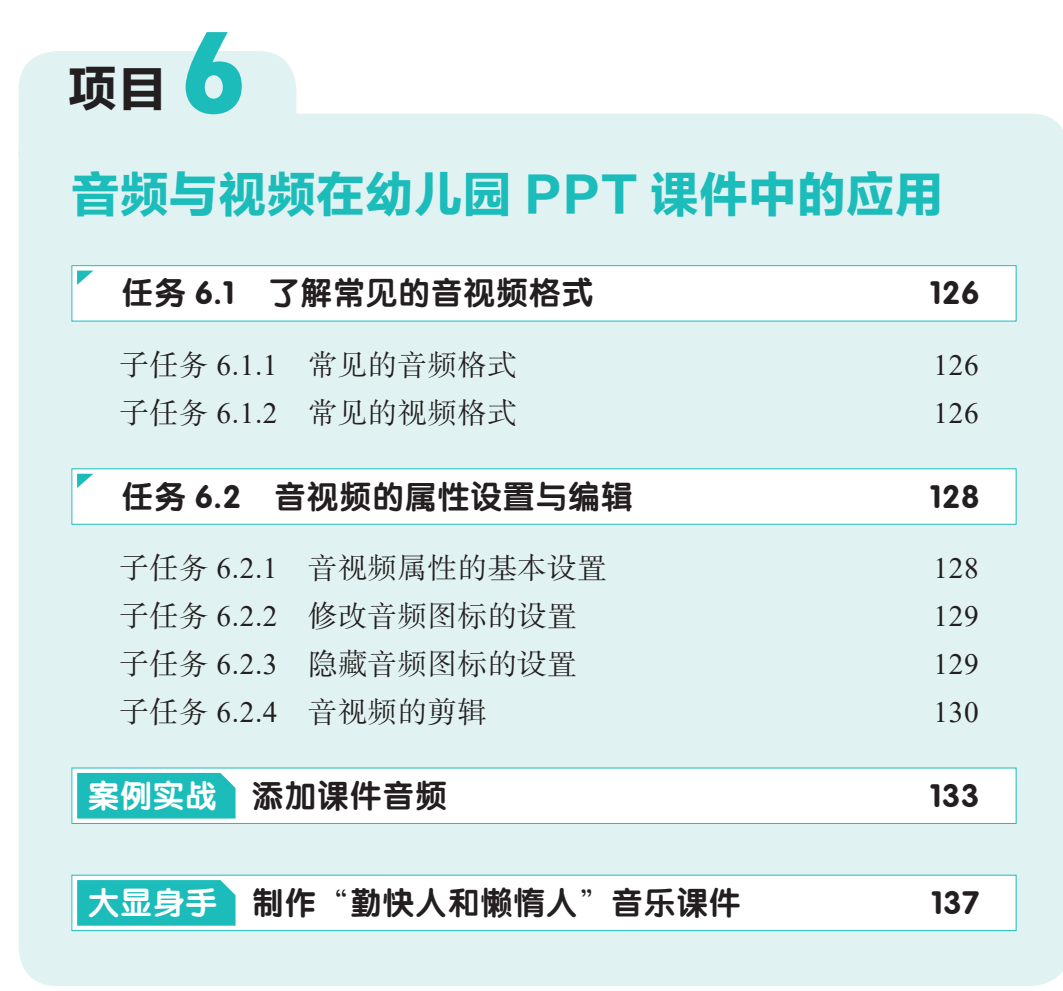

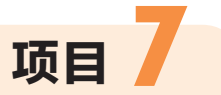

## 动画在幼儿园 PPT 课件中的应用

| 任务 7.1 武  | 画在课件中的应用  | 140 |
|-----------|-----------|-----|
| 子任务 7.1.1 | 动画的原理与作用  | 140 |
| 子任务 7.1.2 | 制作课件动画的标准 | 141 |
| 子任务 7.1.3 | 动画的分类     | 142 |
| 子任务 7.1.4 | 动画的基本设置   | 143 |
| 子任务 7.1.5 | 动画的操控方法   | 148 |
|           |           |     |

| 子任务 7.1.6                   | 常用动画的特点分析                  | 150 |
|-----------------------------|----------------------------|-----|
| 子任务 7.1.7                   | 幻灯片的切换效果                   | 154 |
| 子任务 7.1.8                   | 动画的衔接、叠加与组合                | 156 |
| _                           |                            |     |
| 任务 7.2 制                    | 削作简单动画                     | 157 |
| 子任条 7 2 1                   | 文本"按字母"动画设计                | 157 |
| 了任 <u>分</u> 7.2.1<br>子任冬700 | 六千 [5] 与 为国政府<br>动画重复与白动翻转 | 150 |
| 」 江力 7.2.2                  | 切画重及 可自动 翻校                | 159 |
| <b></b>                     | 甲个对象的组合动画                  | 161 |
| 子任务 7.2.4                   | 多个对象的组合动画                  | 163 |
| 子任务 7.2.5                   | 课件切换中的无缝衔接                 | 164 |
| 案例实战 制                      |                            | 166 |
|                             |                            |     |
| 大显身手制                       | 作"秋天来了"动画                  | 171 |

## 项目 8

• 幼儿园多媒体课件设计与制作

## 交互在幼儿园 PPT 课件中的应用

| 任务 8.1    | 了解课件交互的常用技术         | 174 |
|-----------|---------------------|-----|
| 子任务 8.1.1 | 超链接                 | 174 |
| 子任务 8.1.2 | 动作按钮                | 175 |
| 子任务 8.1.3 | 触发器                 | 177 |
|           |                     |     |
| 仕务 8.2 🖺  | <b>掌握课件交互的常用</b> 技巧 | 179 |
| 子任务 8.2.1 | 按钮                  | 179 |
| マバタのつつ    | 11                  |     |
| 丁仕分 8.2.2 | 热区                  | 180 |

| 37 |
|----|
|    |
| 91 |
| •  |

## 项目 **9** 幼儿园 PPT 课件的放映与输出

|   | 任务 9.1 做   | 好放映前的准备         | 194   |
|---|------------|-----------------|-------|
|   | 子任务 9.1.1  | 设置幻灯片的放映方式      | 194   |
|   | 子任务 9.1.2  | 隐藏幻灯片           | 195   |
|   | 子任务 9.1.3  | 排练计时            | 196   |
|   | 子任务 9.1.4  | 录制幻灯片演示         | 197   |
|   | 子任务 9.1.5  | 手动设置放映时间        | 198   |
|   |            |                 |       |
|   | 任务 9.2 方   | <b>文映课件</b>     | 200   |
|   | 工任々 0 2 1  | 自动幻忆世故呐         | 200   |
|   | 」 江方 9.2.1 | 后 幼AJAJ A I 风 映 | 200   |
|   | 子任务 9.2.2  | 控制幻灯片放映         | 201   |
|   | 子任务 9.2.3  | 添加墨迹注释          | 201   |
|   | 子任务 9.2.4  | 设置黑屏或白屏         | 202   |
|   | 子任务 9.2.5  | 隐藏或显示鼠标指针       | 202   |
| _ |            |                 |       |
|   | 任务 9.3 辅   | 俞出课件            | 203   |
|   | 子任务 9.3.1  | 将课件打包           | 203   |
|   | 744020     | 收油供检山 头知柄       | 204   |
|   |            |                 | /11/1 |

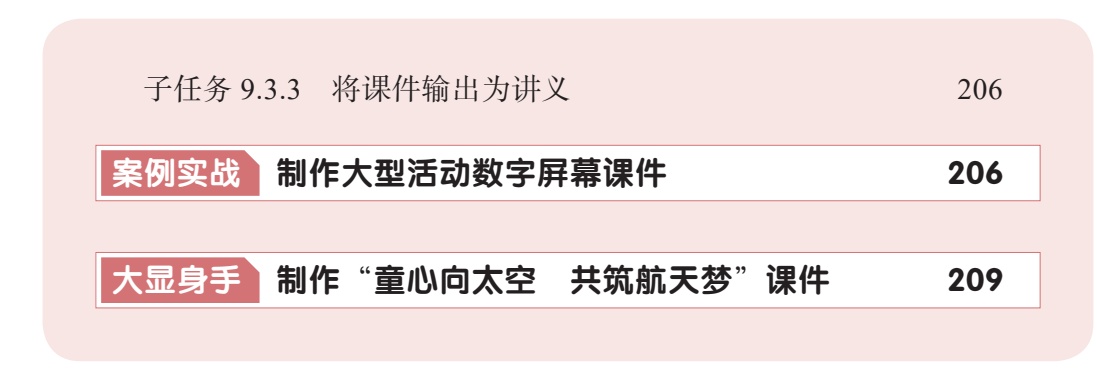

## **项目 10 使用 Focusky 开发幼儿园多媒体课件 任务 10.1 初探 Focusky 软件** 子任务 10.1.1 认识 Focusky 软件 子任务 10.1.2 自学 Focusky 功能

大显身手 制作"家园携手 共话成长"家长会课件 224

参考文献

226

212

212

212

幼儿园多媒体课件设计与制作

# <sub>项目</sub> 3 幼儿园 PPT 课件模板设计

### 导语

WPS为用户提供了一些幻灯片模板,但有时难以满足教师实际教学过程中的需求。因此,在制作课件时,可以自行设计课件模板。本项目将介绍有关课件模板的不同形式及应用、设计与制作方法等。

### 学习目标

#### 知识目标

- 1. 了解 PPT 课件模板的不同形式及其应用。
- 2. 掌握 PPT 课件模板的设计与制作方法。

#### 能力目标

1. 能够使用幻灯片模板与演示文稿主题制作 PPT 课件。

2. 能够运用多种方法设计 PPT 课件模板。

#### 素养目标

1. 提高综合运用计算机技术进行教学设计和课件制作的创新能力。

2. 树立以人为中心的育人理念。

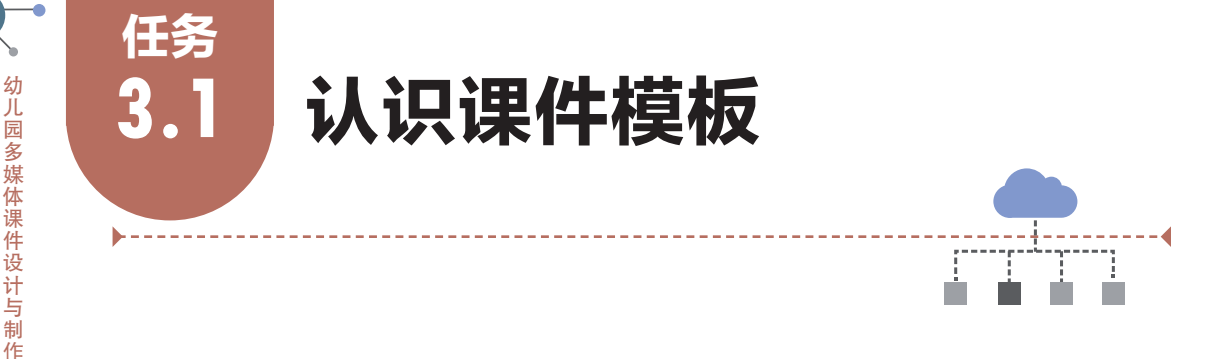

模板是指一个或多个文件,其中包含的结构和工具构成了已完成的文件的样式和 页面布局等元素。PPT课件的模板即已定义完成的 PPT 格式。

## 子任务 3.1.1 幻灯片母版

#### 1. 认识幻灯片母版

幻灯片母版是存储关于模板信息的设计模板,用于设置幻灯片的样式,可供用户 设定各种标题文字、背景、属性等,用户只需更改一项内容就可更改所有幻灯片的设 计。下面将详细介绍幻灯片母版方面的知识。

幻灯片母版主要用于对演示文稿的统一设置。WPS 提供了多种样式的母版,包括主版式、封面版式、转场版式、内容版式、封底版式等。母版主要由标题占位符、 幻灯片区等组成,幻灯片母版界面如图 3-1-1 所示。

|        | 三文件   日                 | 2 7 - 6                | ~   7   | 税 加入               | iQit            | 切换动                          |               | 88.95                  | IR 6                            | ·员专掌             | 欧叶甸族           | K WP                   | sai Q |                                                                          |                         |                                                                                                    |      |      |
|--------|-------------------------|------------------------|---------|--------------------|-----------------|------------------------------|---------------|------------------------|---------------------------------|------------------|----------------|------------------------|-------|--------------------------------------------------------------------------|-------------------------|----------------------------------------------------------------------------------------------------|------|------|
|        | (1)<br>新聞の打け、<br>和問の打け、 | → 表格 •<br>表格 •<br>表格 • | 图片- 1   | □2 □3<br>■## ● 形状・ | 800 d<br>1956 B | b då<br>18 accilia<br>194220 | Entern 45 and | l- [ <u>7</u><br>图- 文本 | A] A<br>唯。艺术序。<br><sub>文本</sub> | K(第) - 第3     版体 | ) ()<br>1- 114 | ) √ <u>x</u><br>)- 公式• | 日常    | (四)<br>(1)<br>(1)<br>(1)<br>(1)<br>(1)<br>(1)<br>(1)<br>(1)<br>(1)<br>(1 | () 10411<br>() 404668 - | <ul> <li>日 対象</li> <li>日 対象</li> <li>日 回</li> <li>日 回<th></th><th></th></li></ul> |      |      |
|        | 1                       | ******                 | IX.     |                    |                 |                              |               |                        |                                 |                  |                |                        |       |                                                                          |                         |                                                                                                    |      |      |
| 主版式一   | -**                     | < et                   |         |                    |                 |                              |               |                        |                                 |                  |                |                        |       |                                                                          |                         |                                                                                                    |      |      |
|        |                         |                        |         |                    |                 |                              | 单击            | 此处                     | 编辑                              | 母版机              | 示题             | 样式                     | 5     |                                                                          |                         |                                                                                                    | <br> | 标题占住 |
| 対面版サー  |                         | ● 操板                   | <br>标题样 | A CAR              | 4               |                              |               |                        |                                 |                  |                |                        |       |                                                                          |                         |                                                                                                    |      |      |
|        |                         |                        |         | 2                  |                 |                              |               |                        |                                 |                  |                |                        |       |                                                                          |                         |                                                                                                    | 1    |      |
|        |                         | 1                      |         | -                  |                 |                              |               |                        |                                 |                  |                |                        |       |                                                                          |                         |                                                                                                    | <br> | 幻灯片  |
| 转场版式 - |                         | -                      |         |                    | .e              |                              |               |                        |                                 |                  |                |                        |       |                                                                          |                         |                                                                                                    |      |      |
|        |                         | > #84.00               | 450155* | <                  |                 |                              |               |                        |                                 |                  |                |                        |       |                                                                          |                         |                                                                                                    |      |      |
| 内容版式 - |                         | -                      |         |                    |                 |                              |               |                        |                                 |                  |                |                        |       |                                                                          |                         |                                                                                                    |      |      |
|        |                         | (C. 194                |         | 1.1.1              |                 |                              |               |                        |                                 |                  |                |                        |       |                                                                          |                         |                                                                                                    |      |      |
|        |                         | 6                      | 0       | a) (C              |                 |                              |               |                        |                                 |                  |                |                        |       |                                                                          |                         |                                                                                                    |      |      |

#### 图 3-1-1 幻灯片母版界面

在 WPS 中,母版分为三种类型,即幻灯片母版、讲义母版和备注母版。幻灯片母版是用于定义演示文稿中页面格式的模板,包括文本、图片或图表在演示文稿中的位置,文本的字形、字号和颜色,动画和效果,等等。讲义母版是用于控制幻灯片以讲义形式打印的格式,可增加页码、页眉和页脚等,也可在讲义母版工具栏中选择在

一页中打印几张幻灯片。备注母版是用于控制备注使用的空间及设置备注幻灯片的 格式。

#### 2. 编辑幻灯片母版

(1)新建幻灯片母版。在准备编辑设计幻灯片模板之前,需要先新建幻灯片母版,操作方法如下。

①创建一个新的演示文稿,选择"视图"选项卡;在"母版视图"组中,单击 "幻灯片母版"按钮,出现幻灯片母版的设置界面;选中左侧需要的版式,按 Enter 键即可生成新的幻灯片母版,如图 3-1-2 所示。

| E 文件 「                                 |          |                    | 开始          | 插入          | 设计                                   | 切换                           | 动画               | 放映 | 审阅       | 視图                | 工具                                      | 会员专享        | 幻灯片母版             | 👗 WPS AI               | Q         |
|----------------------------------------|----------|--------------------|-------------|-------------|--------------------------------------|------------------------------|------------------|----|----------|-------------------|-----------------------------------------|-------------|-------------------|------------------------|-----------|
|                                        | □□<br>普通 | 日日<br>幻灯片浏览<br>演示文 | 音注页     稿视图 | []]<br>阅读視图 | 幻灯片母期                                | 100 8<br>5 2 1 6<br>3版视图     | 井义母版<br>醫注母版     | 開  | □<br>践 ☑ | 网格线<br>任务窗格<br>显示 | <ul> <li>□ 标尺</li> <li>□ 参考线</li> </ul> | [%]<br>显示比例 | 日<br>适应窗口大小<br>比例 | 日 日<br>東非窗口 ~ 新設<br>密口 | =+<br>主協口 |
| 1 #################################### |          |                    |             |             | 幻灯片号<br>切换到公<br>图,对源<br>幻灯片的<br>行设置。 | 版<br>)灯片母  <br> 示文稿=<br> 设计和 | 版规<br>中母版<br>版式进 |    |          |                   |                                         |             |                   |                        |           |

图 3-1-2 选择"幻灯片母版"

②通过上述操作,用户可以在演示文稿中看到已经生成的幻灯片母版,如图 3-1-3 所示。

| 三文件   〇 ツ ~ ペ ~ | 开始 插入设计 切换 动画 故映 徽间 视图 工具 会员专家 机打开调整 🔨 WPSAI Q                                                                                                    |  |
|-----------------|----------------------------------------------------------------------------------------------------|--|
|                 | Image: State State |  |
| 1               |                                                                                                    |  |
|                 | <ul> <li>単击此处编辑母版标题样式</li> <li>・単击此处编辑母版文本样式</li> <li>・第二级</li> <li>・第三級</li> <li>・第四級</li> <li>・第五級</li> </ul>                                                                                                    |  |

#### 图 3-1-3 幻灯片母版

(2)插入或删除母版。如果生成的母版页数不能满足用户需求,可以插入新的母版或版式。选择"幻灯片母版"选项卡,在"编辑母版"组中单击"插入母版"或"插入版式"按钮,如图 3-1-4 所示。对于不再需要的母版或版式,应该将其删除,以便于母版的管理与维护。下面详细介绍删除幻灯片母版的操作方法。

幼儿园 PPT 课件模板设计

**语**3

| H N N N N N N N N N N N N N N N N N N N   |                   |             |              | 开始         | 插入         | 设计          | 切        | 换 动画                                 | 放映 | 审阅 | 视图                | IŖ    | 会员专享  | 幻灯片母版 | 🖍 WP              | s al Q                                                                                      |                    |
|-------------------------------------------|-------------------|-------------|--------------|------------|------------|-------------|----------|--------------------------------------|----|----|-------------------|-------|-------|-------|-------------------|---------------------------------------------------------------------------------------------|--------------------|
|                                           | 「「「」              | 国植入版式       | 园<br>插入占位符 • | Aa<br>主题 • | ③     颜色 - | (A)<br>字体 • | <br>效果 - | ☑ ○○○○○○○○○○○○○○○○○○○○○○○○○○○○○○○○○○ |    | 日本 | 日<br>王<br>章<br>命名 | 日本版版式 | в 7 1 |       | · 日<br>- 日<br>- 日 | 日<br>日<br>日<br>日<br>日<br>日<br>日<br>日<br>日<br>日<br>日<br>日<br>日<br>日<br>日<br>日<br>日<br>日<br>日 | ×<br><sup>关闭</sup> |
|                                           |                   | 编辑母别        | É.           |            |            | 编辑主         | 题        |                                      |    | 田  | 版                 |       |       | 字体    |                   | 背展                                                                                          | 关闭                 |
| 1 ####\$\$############################### | 播入母期<br>插入一<br>版。 | \$<br>新幻灯片日 | 3            |            |            |             |          |                                      |    |    |                   |       |       |       |                   |                                                                                             |                    |

图 3-1-4 插入母版 / 版式

①打开演示文稿,单击"幻灯片母版"选项卡;选择准备删除的母版,在"母版"组中单击"删除"按钮,如图 3-1-5 所示。

| Ξ 文件 □ ツ · ペ ∨ □ |                                                                                                    | 开始        | 插入            | 设计                                                  | 切换             | a 动圈      | 放映     | 审阅                       | 视图            | IЩ            | 会员专 | E               | 幻灯片母版            | / WPS | AI Q       |               |
|------------------|----------------------------------------------------------------------------------------------------|-----------|---------------|-----------------------------------------------------|----------------|-----------|--------|--------------------------|---------------|---------------|-----|-----------------|------------------|-------|------------|---------------|
|                  | 「「」」」 「「」」 「「」」 「「」」 「」」 「」 「」」 「」」 「」」 「」」 「」」 「」」 「」」 「」」 「」」 「」」 「」」 「」」 「」」 「」」 「」」 「」」 「」」 「」 「」 「」 「」 「」 「」 「」 「」 「」 「」 「」 「」 「」 「」 「」 「」 「」 「」 「」 「」 「」 「」 「」 「」 「」 「」 「」 「」 「」 「」 「」 「」 「」 「」 「」 「」 「」 「」 「」 「」 「」 「」 「」 「」 「」 「」 「」 「」 」 」 」 」 」 」 」 」 」 」 」 」 」 」 」 」 」 」 」 」 」 」 」 」 」 」 」 」 」 」 」 」 」 」 」 」 」 」 」 | [<br>待• 主 | ] ③<br>ā- 颜色、 | <ul> <li>(A)</li> <li>· 李体、</li> <li>編辑主</li> </ul> | <br>效果~ ;<br>题 | □□ 深浅標式 ~ | 11     | []<br>保护母板               | 日<br>重命名<br>版 | 田<br>田<br>版版式 | B Z | ⊻ <u>▲</u><br>字 | -  = -  ≡ -<br># | 「「「」」 | 月存背景<br>背景 | ×<br>关闭<br>关闭 |
| 1 B/98           |                                                                                                    |           |               |                                                     |                |           | 删除一册除。 | 3 <b>灯片母版</b><br>新选的幻灯 / | †⊕            |               |     |                 |                  |       |            |               |

图 3-1-5 选择"删除"幻灯片母版

②通过上述操作,用户可以看到选择的幻灯片母版已被删除。

(3)重命名幻灯片母版。为了通过名称来分辨不同的母版或版式,需要对其进行 重命名,操作方法如下。

①打开演示文稿,右击需要重命名的母版,在弹出的菜单中选择"重命名版式" 菜单项。

②弹出"重命名"对话框,在"名称"下面的文本框中输入新的名称,单击"重 命名"按钮。

③返回幻灯片母版视图,将鼠标指针移动到刚刚重命名的幻灯片上,用户可以看 到其新的名称,幻灯片母版重命名完成。

(4)复制幻灯片母版。用户可以直接复制幻灯片母版,并对其进行修改,当然,也可快速创建布局格式相似的母版或版式。下面详细介绍复制幻灯片母版的操作方法。

①在左侧列表中,右击要复制的母版,在弹出的菜单中单击"复制"按钮。

②将鼠标移至想要复制母版的位置,右击鼠标,在弹出的菜单中单击"粘贴"按 钮,即可在列表中复制出一模一样的母版。

(5)保留幻灯片母版。除了自行创建的幻灯片母版外,其他母版都是临时的。要 锁定一个幻灯片母版,使之不会在没有被使用时消失,用户可以进行以下操作:选中 该幻灯片母版,在"母版"选项组中选择"保护母版"按钮,即可保留幻灯片母版。

#### 子任务 3.1.2 演示文稿主题

演示文稿主题是 WPS 为了帮助演示文稿使用更多不同设计的手段,主题中包括 设置演示文稿的字体、颜色、背景等格式。使用主题功能可以使演示文稿快速达到预

幼儿园多媒体课件设计与制作

设的效果,从而简化设计的操作过程。

#### 1. 应用内置的主题

WPS 提供了主题功能,用户在设置演示文稿时,可以根据自身的需要选择主题, 从而为演示文稿中的幻灯片设置统一的效果。下面将详细介绍其操作方法。

(1)打开演示文稿,选择"设计"选项卡:在"主题"组中单击"更多主题"按 钮,如图 3-1-6 所示。

| 三 文件      | 回 ツ~ ペ ~   用 | 始 插入   | 设计    | 切换    | 动画 | 放映    | 审阅 | 视图                   | 图 工具              | 会员专          | 淳人          |
|-----------|--------------|--------|-------|-------|----|-------|----|----------------------|-------------------|--------------|-------------|
| ≫<br>美化助手 | 线条极简风 调整 描画风 | 手绘 小清新 | 纸质简约风 | 水墨中国风 |    | 卡通黑版风 | •  | 24<br>更多主题           | 风格克隆              | ③<br>配色方案 v  | A<br>统─字体 ~ |
| 1         | 大纲 幻灯片       | <      |       |       |    |       |    | 更多主题<br>查看更多<br>灯片主题 | 】<br>5优质、专业<br>1。 | <u>ل</u> الا |             |

图 3-1-6 选择"更多主题"

(2) 在展开的"主题方案"列表中,选择要应用的主题样式,如选择"绿色简约 风主题"样式,如图 3-1-7 所示:将"绿色简约风主题"应用到演示文稿中,其效 果如图 3-1-8 所示。

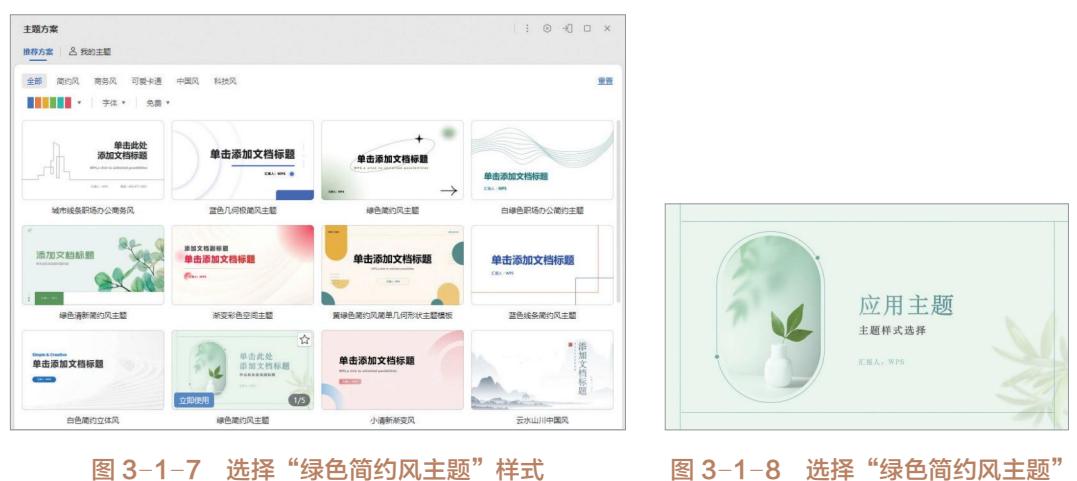

图 3-1-7 选择"绿色简约风主题"样式

后的效果

(3)应用主题之后,如果想要对某一页面进行单独的版式修改,可以在选中该 页后选择"设计"选项卡,在"智能美化"组中单击"单页美化"按钮,在弹出的 "美化单页幻灯片"界面中,根据自己的喜好和需求选择合适的版式进行修改,如图 3-1-9 所示。

項 3

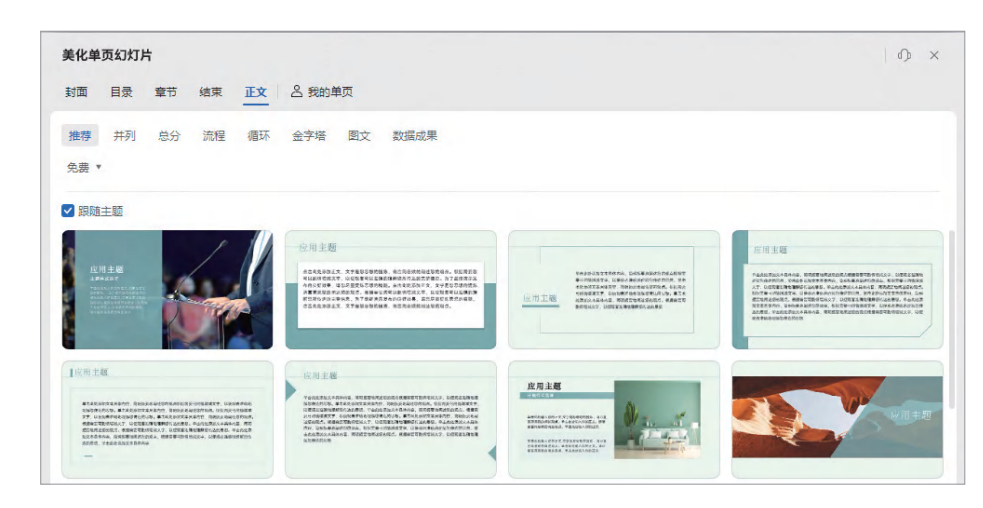

图 3-1-9 "美化单页幻灯片"界面

#### 2. 自定义主题样式

幼儿园多媒体课件设计与制

作

对于演示文稿应用的主题效果,用户还可以对其进行自定义设置,如更改主题的 颜色、字体效果等。下面将详细介绍自定义主题样式的操作方法。

(1)"自定义颜色"。打开演示文稿,选择"设计"选项卡;在"主题"组中单击 "配色方案"按钮,在下拉菜单中单击"自定义"按钮;在弹出的对话框中选择准备 应用的内置颜色,单击"保存"按钮,即可对文字/背景等内容的颜色进行修改,如 图 3-1-10 所示。

(2)"统一字体"。打开演示文稿,选择"设计"选项卡;在"主题"组中单击 "统一字体"按钮,在弹出的列表中选择准备应用的内置字体样式,如选择"宋体" 方案,如图 3-1-11 所示。

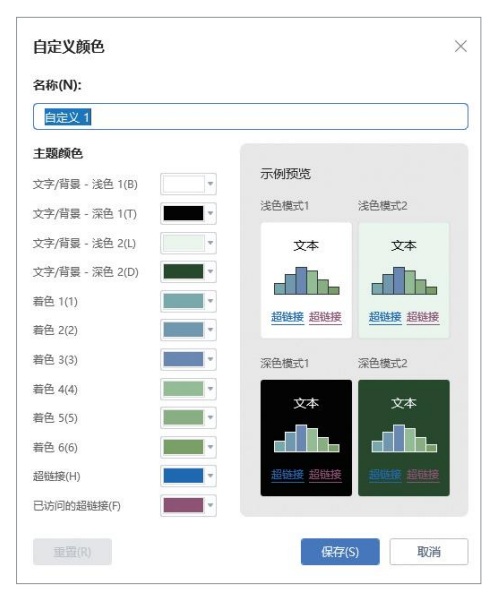

图 3-1-10 "自定义颜色"对话框

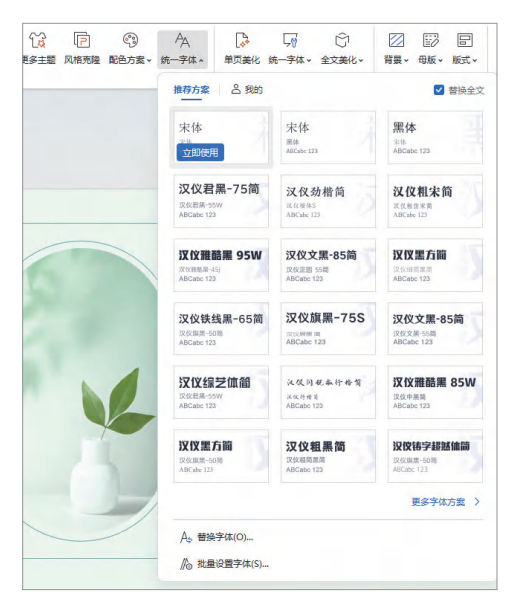

图 3-1-11 选择"宋体"方案

(3)自定义"背景"。打开演示文稿,选择"设计"选项卡;在"背景版式"组 中单击"背景"的下拉按钮,在弹出的列表中选择"背景填充",如图 3-1-12 所示。

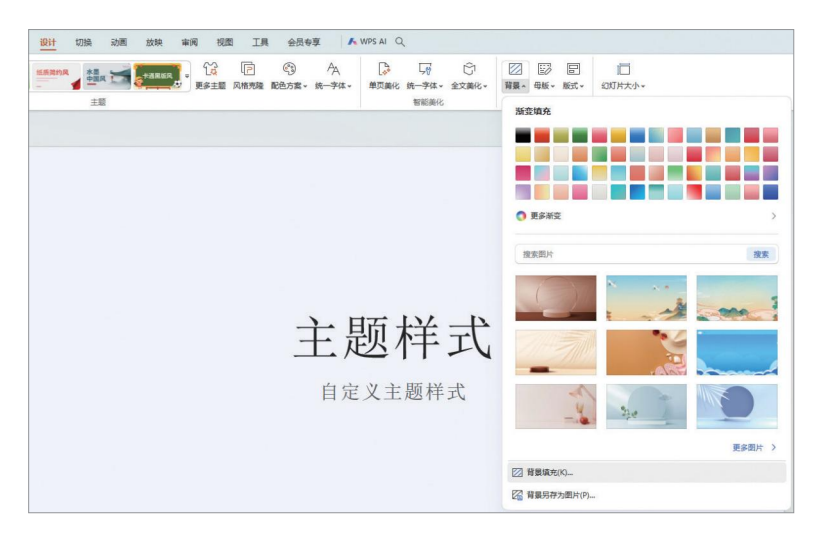

图 3-1-12 选择"背景填充"

在弹出的列表里根据需要选择自己想要的填充样式,以"渐变填充"为例,其应 用效果如图 3-1-13 所示。

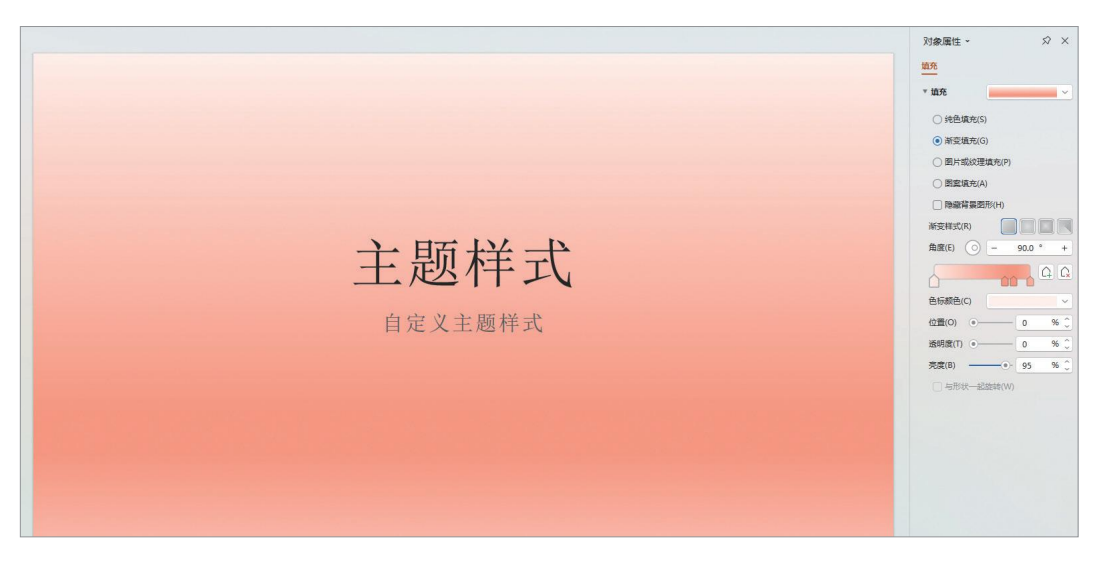

图 3-1-13 "渐变填充"应用效果

(4)"自定义字体"。除统一设置字体样式以外,用户还可以根据自身需要自定义 字体,对于一些常用的主题字体内容进行自定义,并为其指定名称,以便之后的使用。下面将详细介绍自定义主题字体的操作方法。

①打开演示文稿,选择"设计"选项卡;在"主题"组中单击"统一字体"按 钮,在下拉菜单中单击"我的→创建自定义字体"。

②弹出"自定义字体"对话框,单击"中文"区域下方的"标题字体"下拉列表

幼儿园 PPT 课件模板设计

语 3

框按钮,在展开的列表中选择准备新建的主题字体样式。例如,设置西文标题字体为 "Impact"、西文正文字体为"Arial",设置中文标题字体为"楷体"、中文正文字体 为"宋体";设置新建主题字体的名称为"经典字体搭配方案",单击"保存"按钮, 如图 3-1-14 所示。

| 名称(N): 经典字体搭配方案       |   |                                           |
|-----------------------|---|-------------------------------------------|
| <b>西文</b><br>标题字体(H): | Ŧ | <b>页览</b><br>自定义样式预览:                     |
| Impact                | ~ |                                           |
| 正文字体(B):<br>Arial     | ~ | Heating<br>Body text body text body text. |
| 中文                    |   |                                           |
| 标题字体(A):              |   | 标题                                        |
| 楷体                    | ~ | 正文文本,正文文本,正文文本。                           |
| 正文字体(O):              |   | TYVE TYVE TYVE                            |
| 宋体                    | ~ |                                           |

图 3-1-14 "自定义字体"对话框

③返回幻灯片,单击"统一字体→我的",在展开的列表中可以看到自定义的主题字体,如图 3-1-15 所示。

| 14 P<br>更多主题 风格克! | ②<br>隆 配色方案 ~ | A<br>统一字体 ~ | ↓<br>●页美化 | ↓vy<br>统一字体 •        | ○<br>全文美化 • | □<br>背景 • | ■□ | □ 版式 ~ |
|-------------------|---------------|-------------|-----------|----------------------|-------------|-----------|----|--------|
|                   |               | 推荐方案        | <u> </u>  | 楷体                   |             |           | ~  | 替换全文   |
|                   |               | 创建自         | 定义字体      | <sup>%件</sup><br>立即使 | 用           | 字体搭配      | 宝  |        |

图 3-1-15 自定义的主题字体

④应用自定义字体后的效果如图 3-1-16 所示。

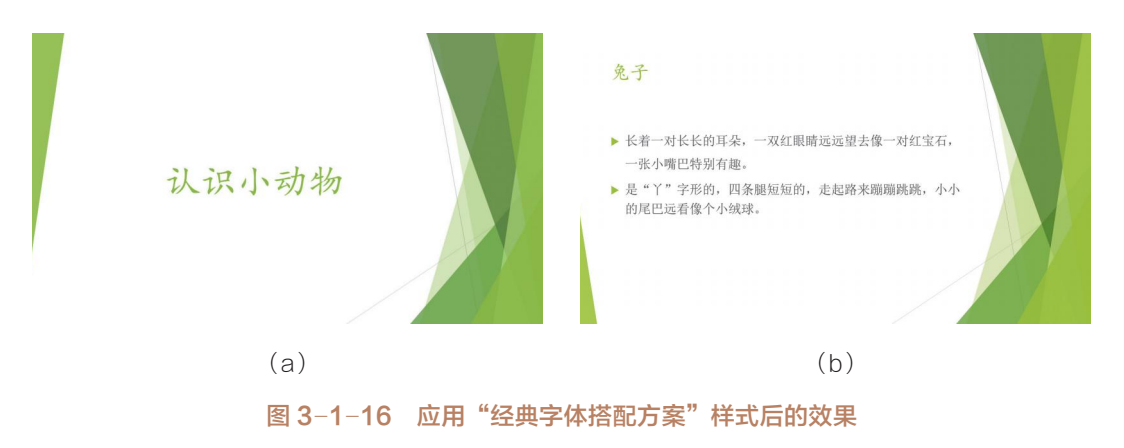

幼儿园多媒体课件设计与制作

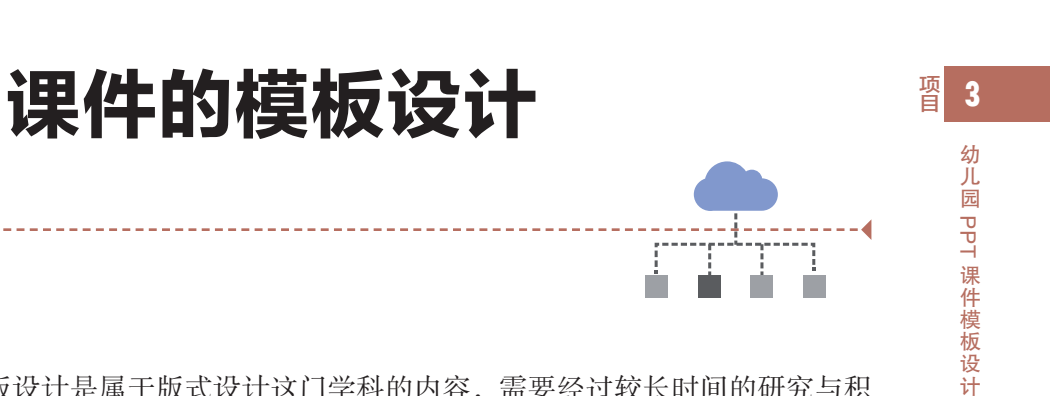

课件的模板设计是属于版式设计这门学科的内容,需要经过较长时间的研究与积 累。课件的模板设计包括封面页、导航页、内容页和封底页设计等。

## 子任务 3.2.1 封面页设计

封面页是观看 PPT 时首先会看到的页面,会给学习者留下第一印象。通常情况下,封面页主要起到显示基本信息、突出主题的作用,具体包括标题、作者、学校信息、课程信息、时间信息等,设计不必过于花哨。

PPT 的封面页设计主要包括文本型、图文并茂型、综合应用型。

#### 1. 文本型

任务

3.2

-----

如果没有合适的配图,仅仅通过文字的排版也可以制作出效果不错的封面页。为 了防止页面的单调,可以使用渐变色作为封面页的背景,如图 3-2-1 所示。

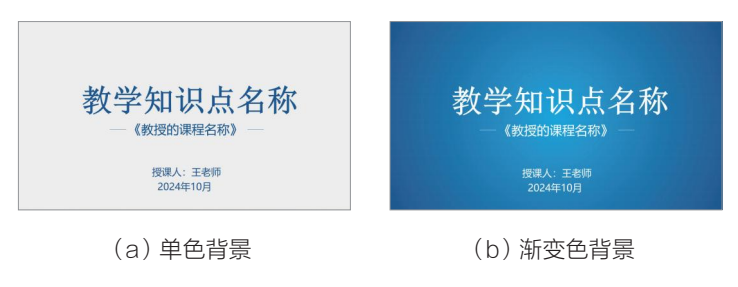

图 3-2-1 文本型封面页 1

除了文本,也可以使用色块来做背景衬托,凸显标题内容。注意在色块交接处使 用线条调和界面,使界面更加协调,如图 3-2-2 所示。

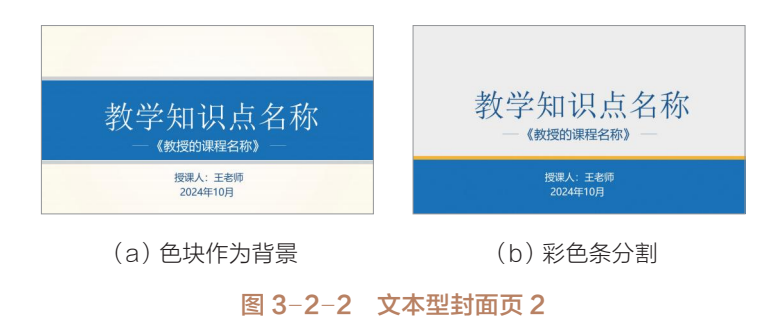

还可以使用不规则图形来打破静态的布局获得动态感,如图 3-2-3 所示。

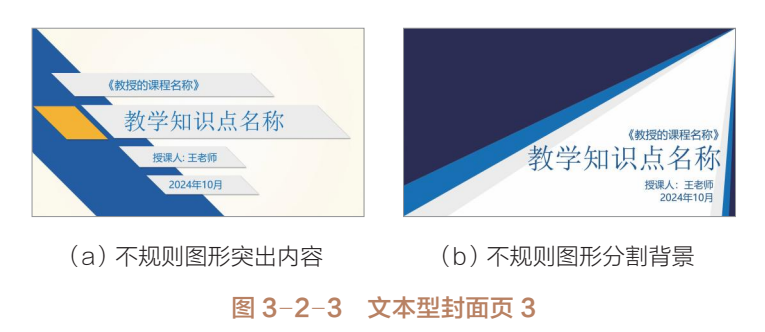

#### 2. 图文并茂型

幼儿园多媒体课件设计与制作

图片的运用能使界面更加清晰,有时使用小而精美的图片能使画面比较聚焦,引 起观众的注意。当然,图片的使用应契合主题,这样才能迅速抓住观众的眼球,也才 能突出讲授的重点,如图 3-2-4 所示。

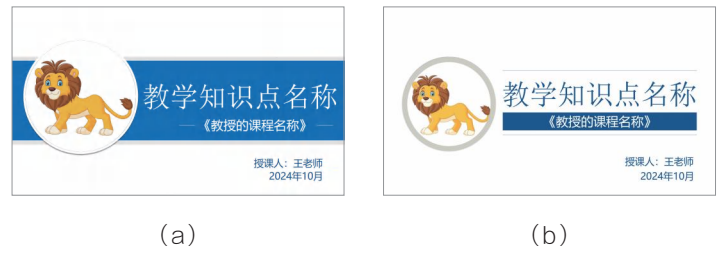

图 3-2-4 图文并茂型封面页 1

此外,也可以使用半图来制作封面页,具体方法是把一张大图裁切出重点部分, 与文字相结合。半图能够带来较强的视觉冲击力,因此没有必要再使用复杂的图形装 点页面,如图 3-2-5 所示。

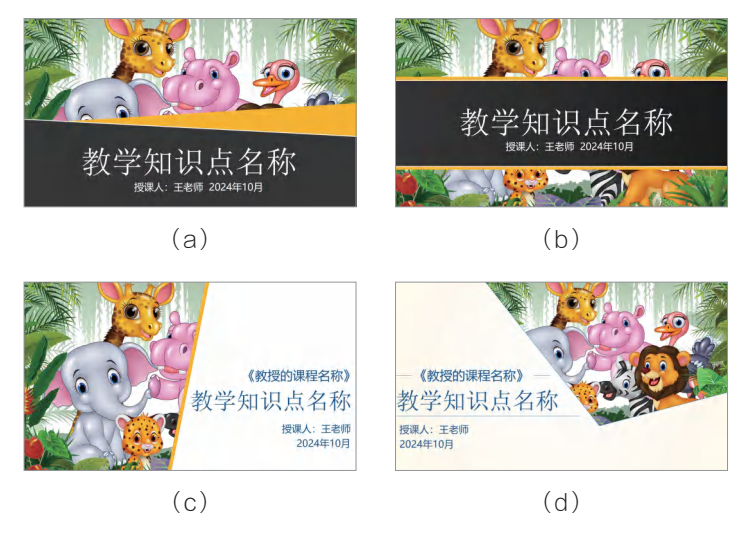

图 3-2-5 图文并茂型封面页 2

还可以借助全图来制作全图封面页。全图封面页就是将图片铺满整个页面,然后 把文本放置到图片上,重点是突出文本。要达到这一目的,可以修改图片的亮度或局 部虚化图片,也可以在图片上添加半透明或不透明的形状作为背景衬托,使文字更加 清晰、突出,如图 3-2-6 所示。

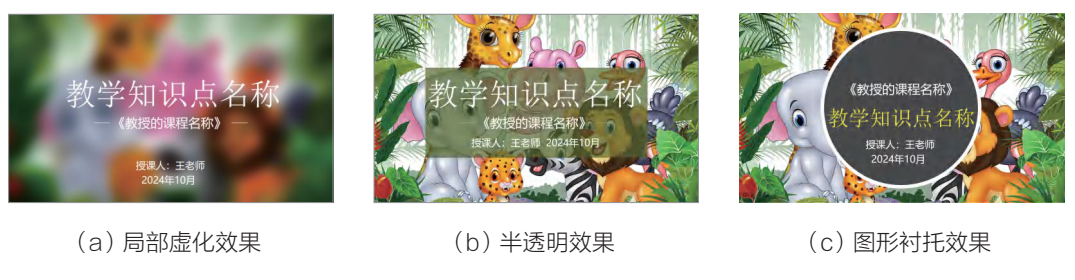

#### 图 3-2-6 图文并茂型封面页 3

#### 3. 综合应用型

在开发课程资源时,要注意图文搭配合理和主题生动活泼,这就需要将图形、画面、颜色等因素综合运用起来,要能突出讲授的重点,如图 3-2-7 所示。

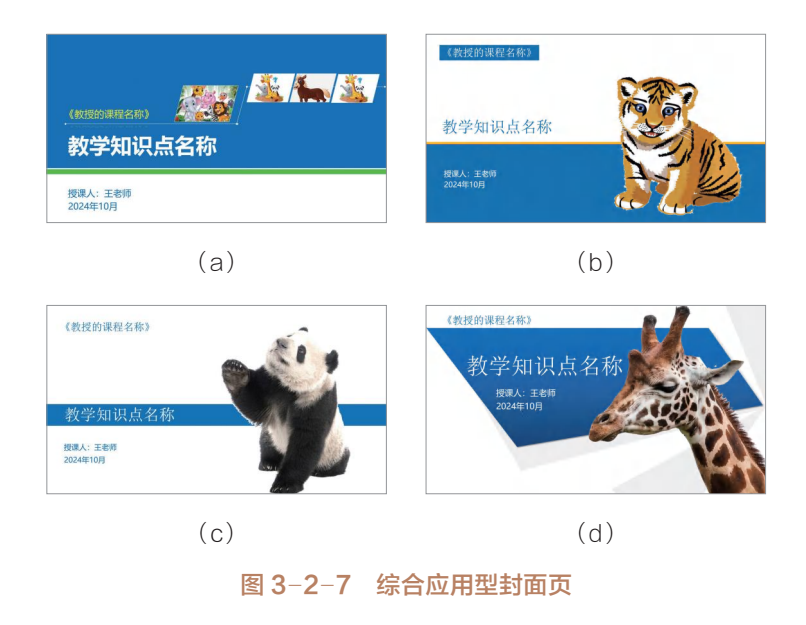

## 子任务 3.2.2 导航页设计

PPT 课件导航系统的作用是展示演示的进度,使观众清晰把握整个 PPT 的脉络, 使演示者清晰把握汇报的节奏。对于较短的 PPT,可以不设置导航系统;而对于较长 的 PPT,设计逻辑结构清晰的导航系统是很有必要的。

通常 PPT 的导航系统主要包括目录页、过渡页、导航条等。

幼儿园 PPT 课件模板设计

#### 1. 目录页

幼儿园多媒体课件设计与制作

PPT 目录页的设计目的是让观众全面、清晰地了解 PPT 的整体架构。因此,优秀的 PPT 就是要一目了然地将架构呈现出来。实现这一目的的核心就是将目录内容与逻辑图示高度融合。

(1)传统型目录页设计主要是运用图形与文字的组合,如图 3-2-8 所示。

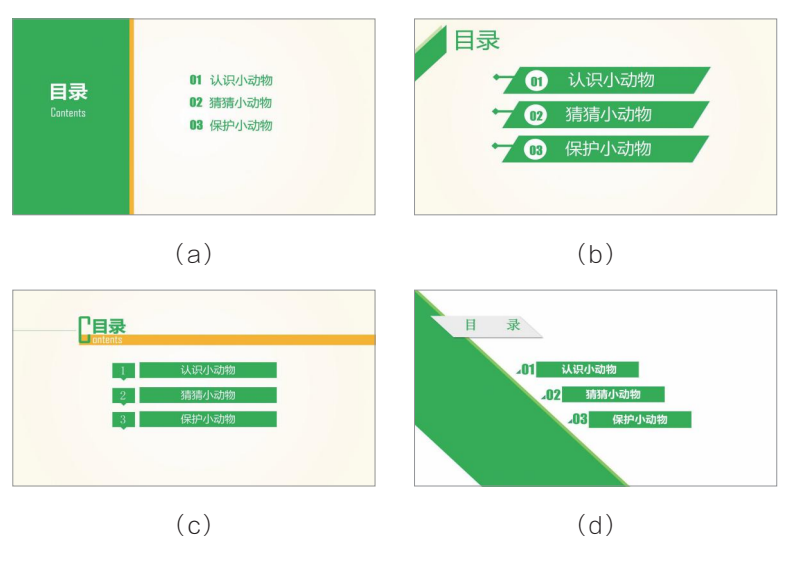

图 3-2-8 传统型目录页

(2)图文混合型目录页设计主要采用一幅图片搭配一行文字的方式,如图 3-2-9 所示。

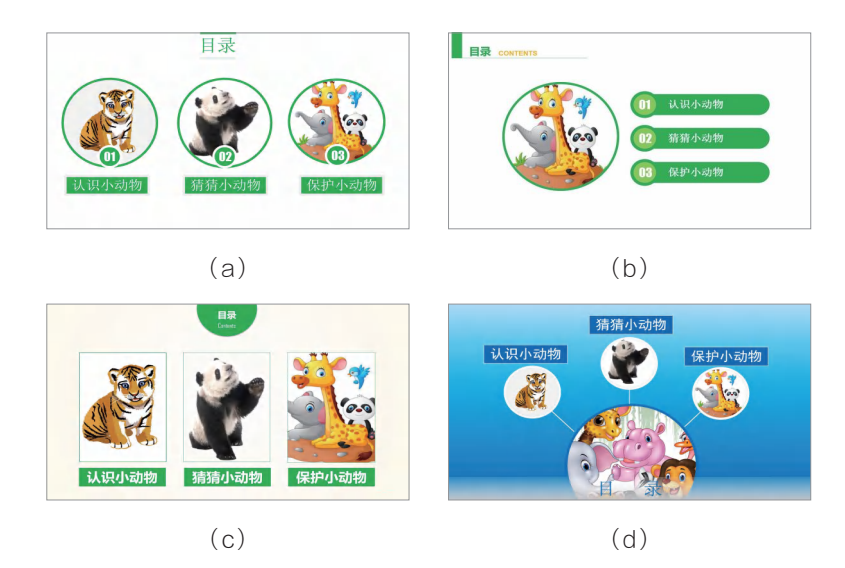

图 3-2-9 图文混合型目录页

(3)在设计综合型目录页时要创新思路,充分考虑 PPT 的整体风格与特点,综合应用页面、色块、图片、图形等元素,如图 3-2-10 所示。

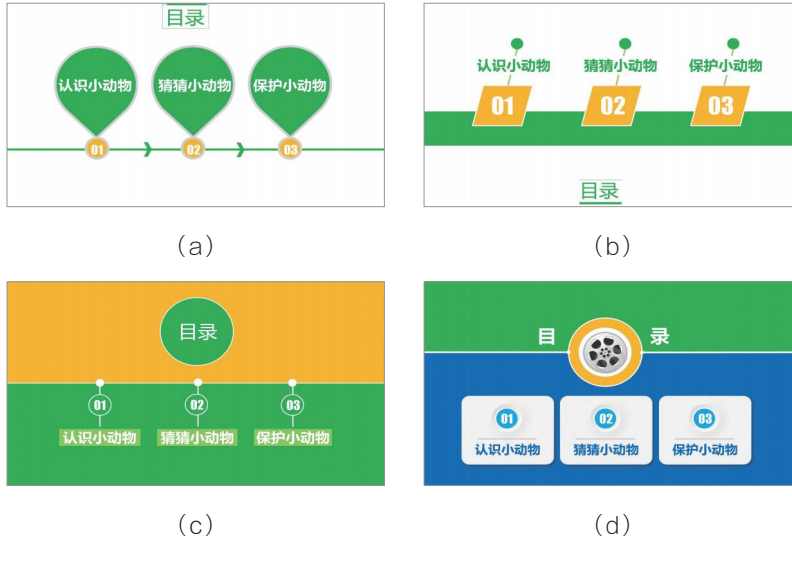

图 3-2-10 综合型目录页

#### 2. 过渡页

设置过渡页的核心目的在于提醒观众新的篇章开始。过渡页具有承上启下的作 用,同时还可以告知观众演示的进度,有助于观众集中注意力。

过渡页尽量与目录页在颜色、字体、布局等方面保持一致,局部布局可以有所变化。如果过渡页面与目录页面相同的话,可以在页面的饱和度上有所变化。例如,当前演示的部分使用彩色,不演示的部分使用灰色,如图 3-2-11 所示。

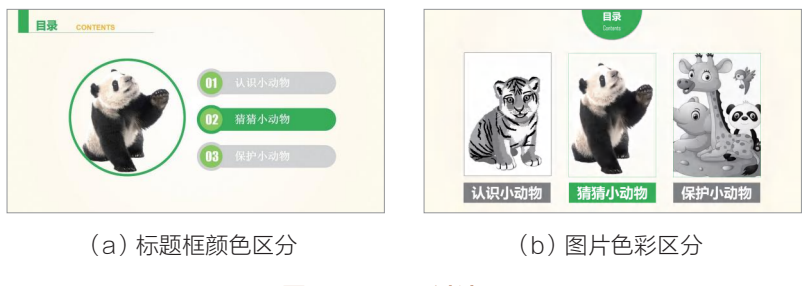

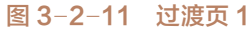

此外,也可以独立设计过渡页,如图 3-2-12 所示。

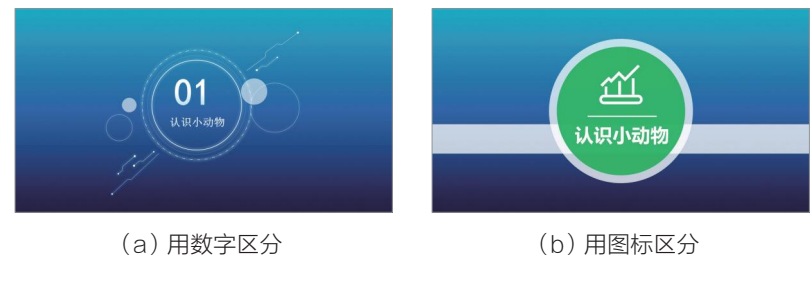

图 3-2-12 过渡页 2

**语**3

幼儿园 PPT 课件模板设计

#### 3. 导航条

幼儿园多媒体课件设计与制作

导航条的主要作用是让观众了解演示的进度。较短的 PPT 不需要导航条,只有 较长的 PPT 在演示时需要。导航条的设计非常灵活,可以放在页面的顶部,也可以 放在页面的底部,还可以放到页面的两侧。

在表达方式方面,导航条可以使用文本、数字或图片等元素,如图 3-2-13 所示。

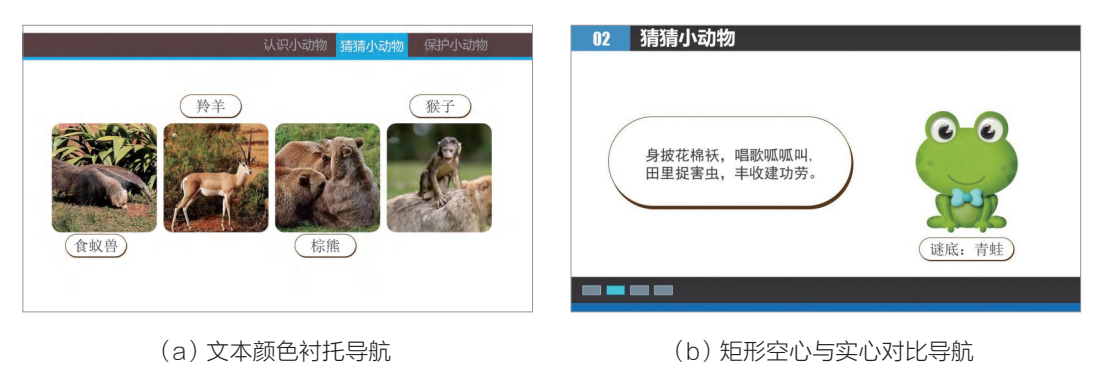

图 3-2-13 导航条

## 子任务 3.2.3 内容页设计

内容页的结构包括标题与正文两部分。标题栏是展示 PPT 标题的地方,一般要放在固定、醒目的位置,这样更加严谨;标题栏还要活泼、可爱,最好能够具有设计 感或幼儿风格;标题栏上相同级别标题的字体和位置要保持一致,不要把逻辑搞混。 依据大众的浏览习惯,大多数标题都放在屏幕的上方。内容区域是 PPT 上放置正文 的区域,是 PPT 的核心部分。

标题的常规表达形式有数字、图标提示、点式、线式、图形、图片图形结合等, 内容页标题栏的设计效果如图 3-2-14 所示。

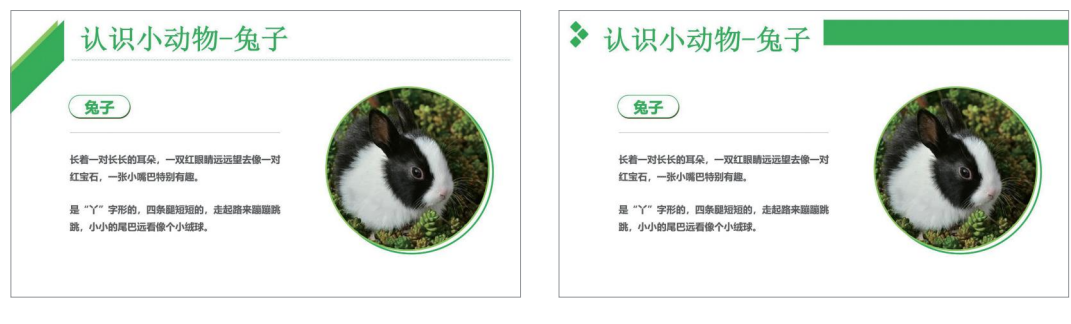

(a) 图标提示

(b) 点式

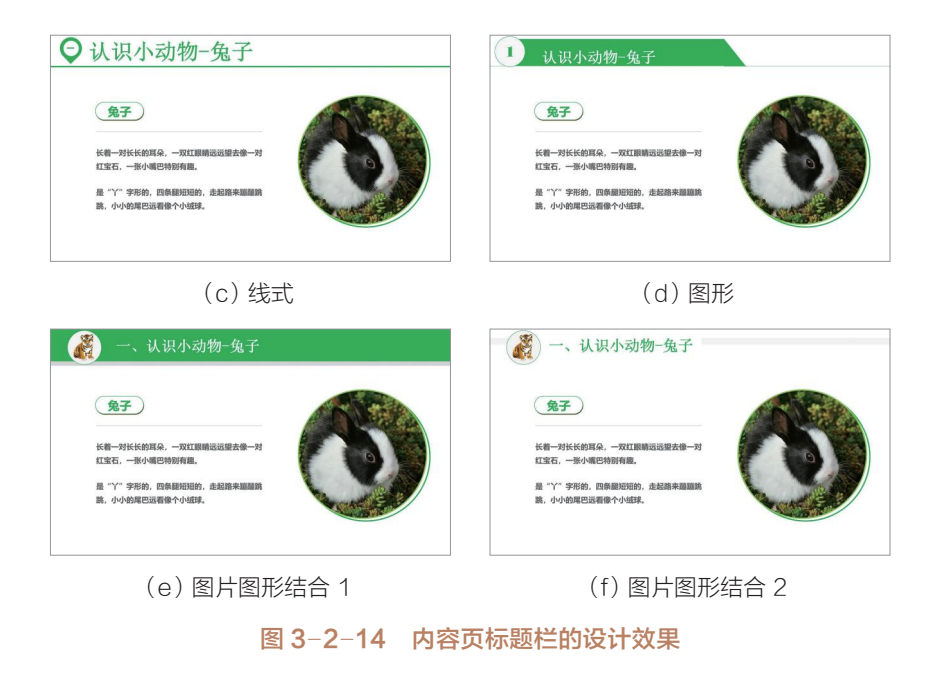

### 子任务 3.2.4 封底页设计

封底页通常用来表达感谢和呈现作者信息。为了保持 PPT 在整体风格上统一, 设计与制作封底页是有必要的。

封底页的设计要和封面页风格保持一致,尤其是在颜色、字体、布局等方面,封 底页使用的图片也要与 PPT 主题保持一致。如果觉得设计封底页太麻烦,可以在封 面页的基础上进行修改。但此种方法难免有偷懒之嫌,所以不建议使用。封底页的设 计效果如图 3-2-15 所示。

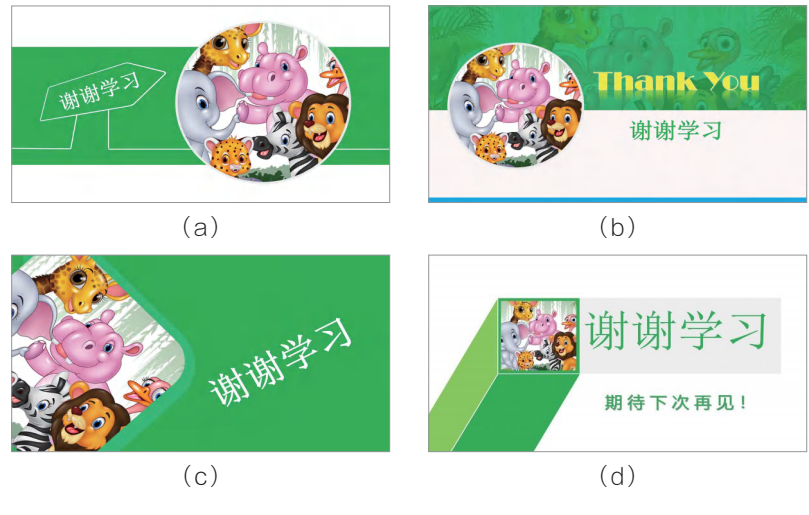

图 3-2-15 封底页的设计效果

**習**3

#### 备忘录

在制作 PPT 课件时,要养成随时保存演示文稿的习惯,以防发生意外而使 正在编辑的内容丢失。若希望将演示文稿另存一份,可在"文件"选项卡界面 选择"另存为"项、打开"另存为"对话框进行保存。

案例实战

#### 课件模板的设计与应用

生命教育是培养幼儿关心和尊重生命的重要途径之一。而其中一个具体的方面便 是教导幼儿爱护小动物,教师可以通过图片与游戏引起幼儿对动物的好奇心,激发幼 儿热爱小动物的情感。本案例将利用 PPT 的母版功能与基本的排版功能,制作"学 习小动物"PPT课件。

#### 1. 创建幻灯片母版

幼儿园多媒体课件设计与制作

(1) 启动 WPS, 创建一个演示文稿文档, 命名为"学习小动物-模板.pptx"。

(2)选择"视图"选项卡;在"母版视图"组中,单击"幻灯片母版"按钮。

(3)系统会自动切换到"幻灯片母版"选项卡,在"背景"组中单击"背景"按 钮,如图 3-2-16 所示:在右侧弹出的"对象属性"界面中,选择"渐变填充"选项, 设置渐变类型为"线性",方向为"线性向上",角度为"270°",渐变光圈为浅灰色 向白色的过渡,设置界面如图 3-2-17 所示。

|                        |                      |      | ∑別家/唐性 ▼   |
|------------------------|----------------------|------|------------|
|                        |                      |      | 道充         |
|                        |                      |      | ▼ 埴充       |
|                        |                      |      | ○ 纯色填充(S)  |
|                        |                      |      | () 渐变填充(G) |
|                        |                      |      | ○ 图片或纹理填充  |
|                        |                      |      | ○ 图案填充(A)  |
|                        |                      |      | 隐藏背暴图形(H   |
| 幻灯片母版 人                | WPS AI Q             |      | 渐变样式(R)    |
|                        |                      |      | 角度(E) 💿 🗕  |
|                        |                      | ×    |            |
| . <u>A</u> × ⋮≡ × ∃≡ × | 背景 另存背景              | 关闭   |            |
| 字体                     | 背裏                   | 关闭   | 色标颜色(C)    |
|                        | 背景                   |      | 位置(0)      |
|                        | 对当前幻灯片或整<br>示文稿设置背景样 | 个演式。 | 透明度(T) ④—— |
|                        | - ANAL P             |      | 完度(B)      |
|                        | PPT如何设置<br>背景与颜色填充效果 |      | 与形状一起旋转    |
|                        | 0                    | 1:12 |            |
|                        |                      |      |            |

4 6  $\sim$ % 🗘 - 84 - 0 % 🗘 0 % 🗘 W)

 $\Rightarrow \times$ 

~

270.0 ° +

图 3-2-16 单击"背景"按钮 图 3-2-17 "对象属性"界面

(4) 此时, 整个母版的背景色自上而下地从白色变为浅灰色。

#### 2. 制作封面页幻灯片模板

本页面主要采用上下结构的布局,实现方式如下。

(1)选择"标题幻灯片",在"幻灯片母版"选项卡中单击"背景"按钮;在弹出的窗口中选择"图片或纹理填充"选项,在"图片填充"后的下拉按钮中选择"本地文件"选项;选择素材文件夹中的"封面背景.jpg",单击"打开"按钮,效果如图 3-2-18 所示。

(2)执行"插入→形状→矩形"命令,绘制一个矩形;形状填充为深绿色,形状轮廓为"无边框颜色";复制一个矩形框,然后调整填充色为橙色,分别调整两个矩形框的高度,效果如图 3-2-19 所示。

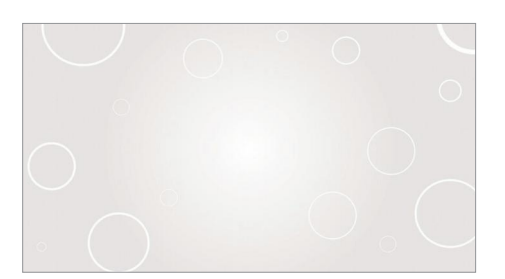

图 3-2-18 添加背景图片后的效果

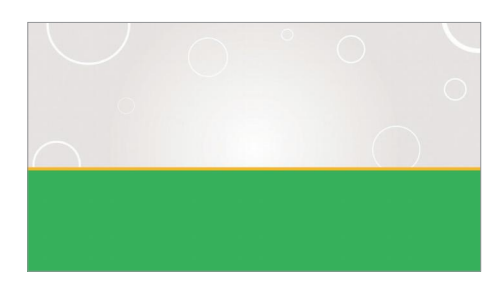

图 3-2-19 分别插入矩形框后的效果

(3)执行"插入→图片"命令,选择素材文件夹中的"手机.png"和"动物.png",调整图片的位置,效果如图 3-2-20 所示。

(4)执行"插入→图片"命令,选择素材文件夹中的"logo.png",调整图片的位置;执行"插入→文本框→横向文本框"命令,输入文本"动物园",设置符合主题的字体,字体大小为"44";同样输入文本"走进动物王国 拥抱生态自然",设置符合主题的字体,字体大小为"24",调整位置后的效果如图 3-2-21 所示。

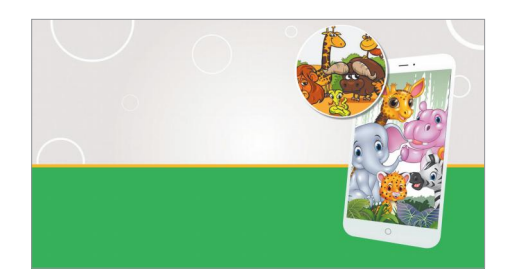

#### 图 3-2-20 插入图片后的效果

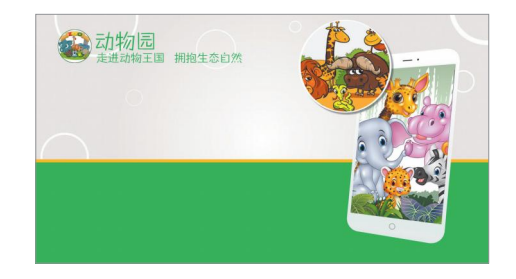

图 3-2-21 插入图标与文本后的效果

(5) 切换到"幻灯片母版"选项卡,在"编辑主题"组中单击"字体"选项;在 出现的下拉列表中选择"自定义字体"选项,在弹出的界面中设置母版的标题样式; 选择符合主题的字体,字体大小为"88",标题加粗,颜色为深绿色,如图 3-2-22 所示。

57

**習**3

幼儿园 PPT 课件模板设计

(6)执行"插入→图片"命令,选择素材文件夹中的"电话.png",调整图片的位置;输入文本"全国野生动物救助电话: ×××-×××",设置合适的字体,字体大小为"20",颜色为白色,效果如图 3-2-23 所示。

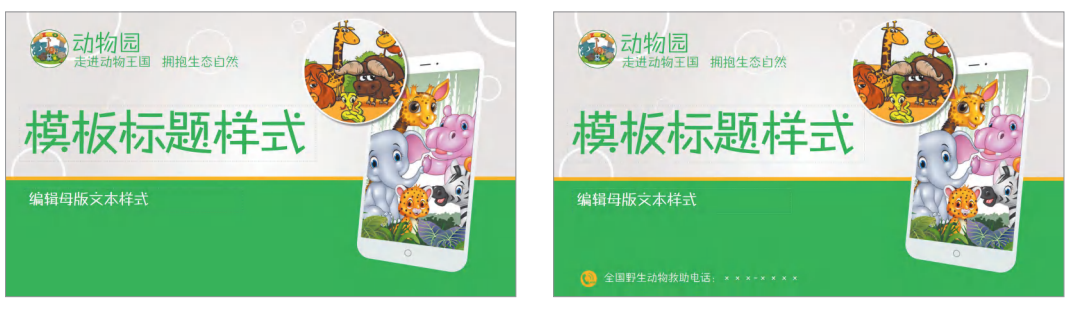

图 3-2-22 设置母版标题样式

幼儿园多媒体课件设计与制作

图 3-2-23 插入电话图标与文本后的效果

(7)切换到"幻灯片母版"选项卡,单击"关闭"按钮;在"普通视图"下,单击占位符"模板标题样式",输入文本"学习小动物";单击占位符"编辑母版文本样式",输入"主讲人:刘老师",此时的封面页效果如图 3-2-24 所示。

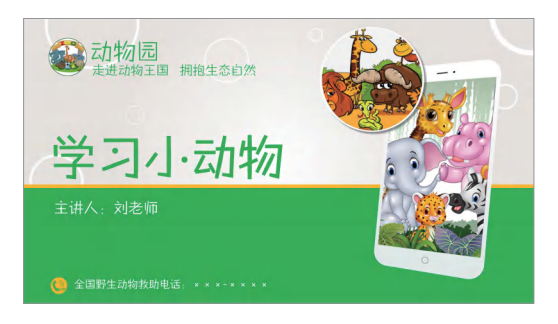

#### 图 3-2-24 封面页效果

#### 3. 制作目录页幻灯片模板

(1)选择一个新的版式,删除所有占位符;在"幻灯片母版"选项卡中单击"背景"按钮,弹出"对象属性"界面,选择"图片或纹理填充"选项;在"图片填充"后的下拉按钮中选择"本地文件"选项,选择素材文件夹中的"过渡页背景.jpg";单击"打开"按钮,执行"插入→形状→矩形"命令,绘制一个深绿色矩形,放置在页面最下方,效果如图 3-2-25 所示。

(2)执行"插入→形状→矩形"命令,绘制一个矩形,形状填充为深绿色,形状轮廓为"无边框颜色";输入文本"C",字体为"Bodoni MT Black",字体大小为"66",颜色设置为白色;输入文本"ontents",字体为"微软雅黑",字体大小为"24",颜色设置为深灰色;输入文本"目录",字体为"微软雅黑",字体大小为"44",颜色设置为深绿色,调整位置后的效果如图 3-2-26 所示。

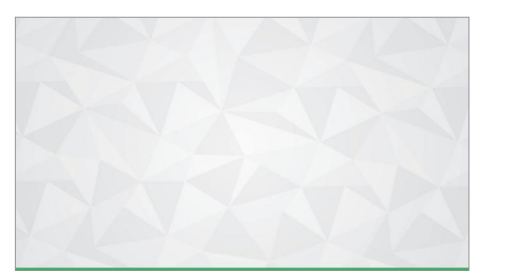

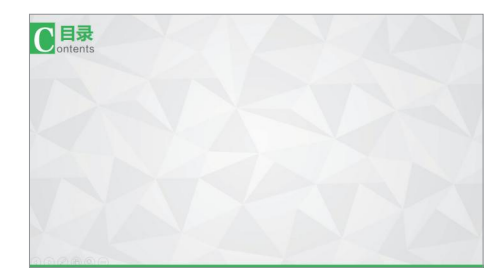

**習**3

幼儿园 PPT 课件模板设计

图 3-2-25 设置背景与深绿色矩形框后的效果

#### 图 3-2-26 插入矩形与文本后的效果

(3)执行"插入→形状→泪滴形"命令,绘制一个泪滴形,形状填充为深蓝色, 形状轮廓为"无边框颜色",旋转对象"90°";执行"插入→图片"命令,选择素材 文件夹中的"狮子.png",调整图片的位置;输入文本"认识小动物",字体为"微 软雅黑",字体大小为"40",颜色设置为深蓝色,调整其位置,此时标题效果如图 3-2-27所示。

(4)复制刚刚绘制的泪滴形,形状填充为浅绿色;执行"插入→图片"命令,选择素材文件夹中的"老虎.png",调整图片的位置;输入文本"猜猜小动物",字体为"微软雅黑",字体大小为"40",颜色设置为浅绿色,调整其位置,此时另一个标题效果如图 3-2-28 所示。

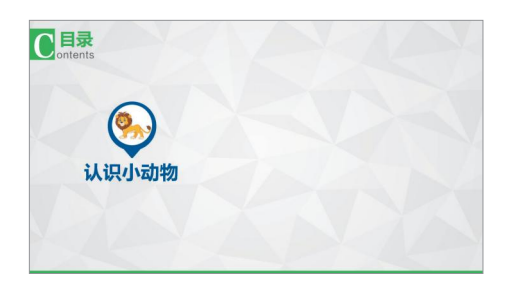

#### 图 3-2-27 插入标题后的效果

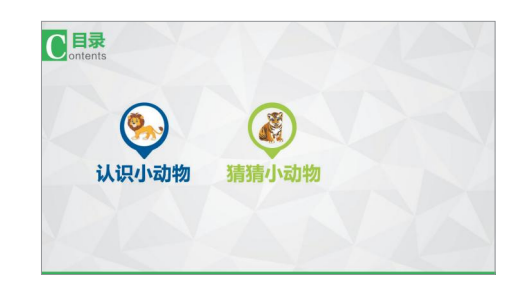

#### 图 3-2-28 插入另一个标题后的效果

(5)复制刚刚绘制的泪滴形,形状填充为橙色;执行"插入→图片"命令,选择 素材文件夹中的"马.png",调整图片的位置;输入文本"保护小动物",字体为"微 软雅黑",字体大小为"40",颜色设置为橙色,此时的目录页效果如图 3-2-29 所示。

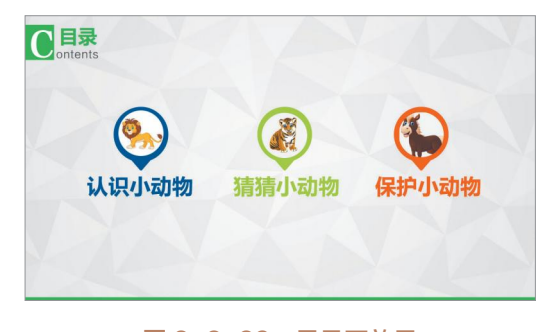

图 3-2-29 目录页效果

#### 4. 制作过渡页幻灯片模板

幼儿园多媒体课件设计与制作

(1)选择"节标题幻灯片",选择素材文件夹中的"封面背景.jpg",单击"打开"
 按钮;执行"插入→形状→矩形"命令,绘制一个矩形,形状填充为深绿色,形状轮廓为"无边框颜色";复制矩形框,调整大小与位置,效果如图 3-2-30 所示。

(2)执行"插入→图片"命令,选择素材文件夹中的"logo.png"和"动物全家 福.jpg",调整图片的位置,效果如图 3-2-31 所示。

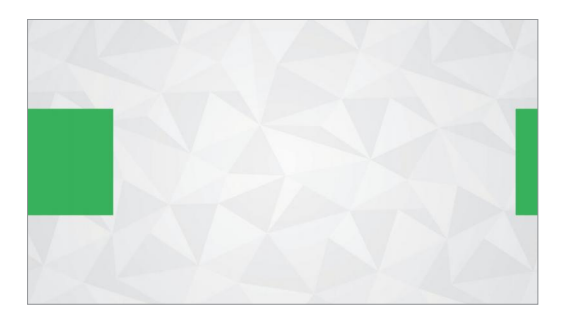

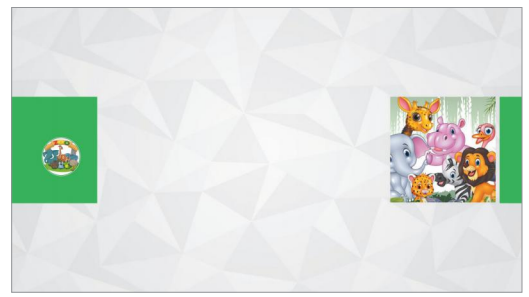

图 3-2-30 插入矩形框后的效果

图 3-2-31 插入图片后的效果

(3)分别输入文本 "Part 1"和 "认识小动物",选择符合主题的字体,自行调整 字体大小,颜色设置为深蓝色,此时的过渡页效果如图 3-2-32 所示。

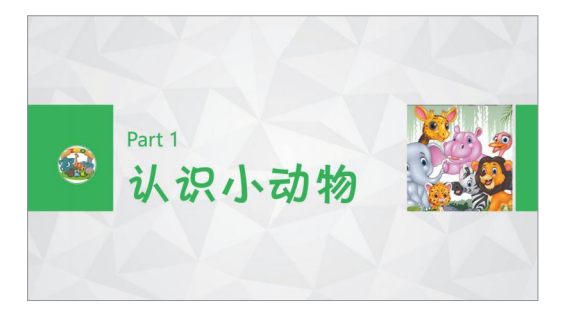

#### 图 3-2-32 过渡页效果

(4)复制此过渡页,制作"猜猜小动物"与"保护小动物"两个过渡页。

#### 5. 制作内容页幻灯片模板

(1)选择一个普通版式页面,删除所有占位符;依次执行"插入→形状→矩形"
 命令,按住 Shift 键绘制一个正方形,形状填充为深绿色,形状轮廓为"无边框颜色";复制正方形,调整大小与位置,效果如图 3-2-33 所示。

(2)选择"幻灯片母版"中的"字体"按钮,设置标题样式,选择合适的字体, 字体大小为"36",颜色为深绿色,效果如图 3-2-34 所示。

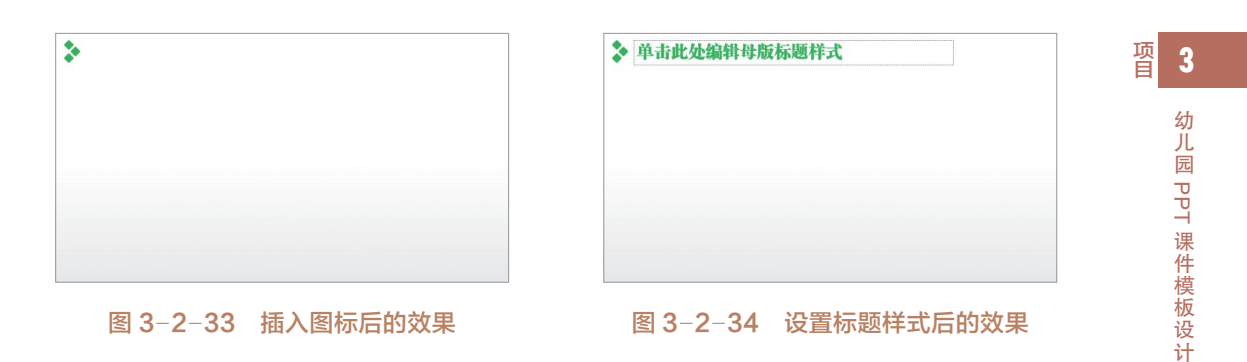

(3)按照上述步骤制作好内容页幻灯片模板,运用此模板后的内容页效果如图 3-2-35 所示。

| <ul> <li>小动物之熊猫</li> <li>「していい」</li> </ul> | 大概猫的身子胖胖的,尾巴很短,皮<br>毛很光滑,头机身子是白的,四鼓是<br>黑的,它头上长着一对毛茸茸的黑耳<br>朵,还有两个圆圆的黑眼圈。 | <ul> <li>保护小动物</li> <li>(保护小动物)</li> <li>(保护小动物)</li> <li>(R)</li> <li>(R)</li> <li>(R</li></ul> | 01.不捕杀有益小动物。<br>02.不随意惊吓有益小动物。<br>03.发现受伤的有益小动物要帮助<br>它们,尽自己的能力为它们医治。<br>04.不毁坏有益小动物的巢穴。 |
|--------------------------------------------|---------------------------------------------------------------------------|----------------------------------------------------------------------------------------------------|------------------------------------------------------------------------------------------|
|                                            | (a)                                                                       |                                                                                                    | (b)                                                                                      |

图 3-2-35 内容页效果

#### 6. 制作封底页幻灯片模板

(1)选择一个普通版式页面,删除所有占位符;执行"插入→图片"命令,选择 素材文件夹中的"长颈鹿.png",调整图片的位置,效果如图 3-2-36 所示。

(2)执行"插入→图片"命令,选择素材文件夹中的"logo.png",调整图片的 位置;执行"插入→文本框→横向文本框"命令,输入文本"动物园",设置合适的 字体,字体大小为"44",颜色为深绿色;同样输入文本"走进动物王国 拥抱生态 自然",设置字体与文本"动物园"一致,字体大小为"24",颜色为深绿色,调整位 置后的效果如图 3-2-37 所示。

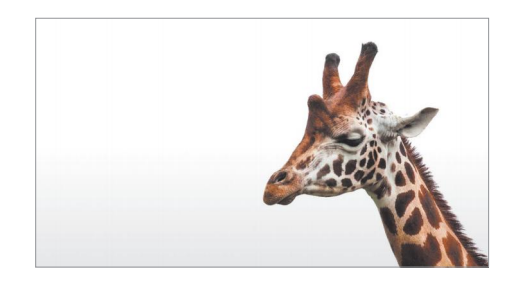

#### 图 3-2-36 插入图片后的效果

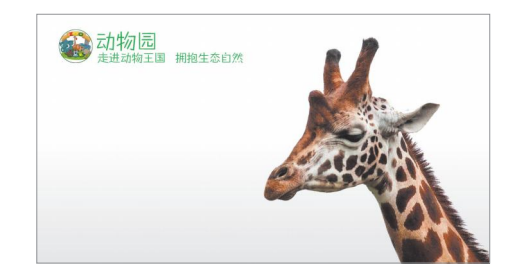

图 3-2-37 插入图标与文本后的效果

(3)输入文本"感谢观看",设置合适的字体,字体大小为"80",颜色为深绿 色,设置"加粗",并在"形状样式"组里,选择想要的文字"阴影"效果;接着输 入文本"期待你的下次学习",设置合适的字体,字体大小为"40",颜色为深绿色, 设置"加粗"与文字"阴影"效果。

(4)执行"插入→图片"命令,选择素材文件夹中的"电话.png",调整图片的位置;输入文本"全国野生动物救助电话: ×××-×××",设置合适的字体,字体大小为"20",颜色为深绿色,此时的封底页效果如图 3-2-38 所示。

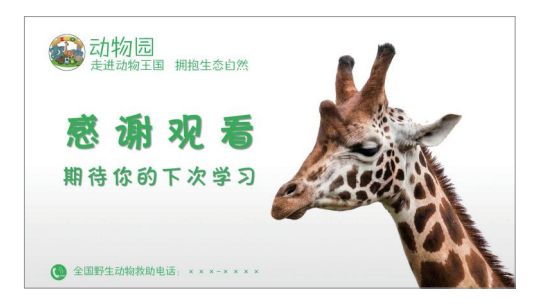

图 3-2-38 封底页效果

#### 7. 使用模板

幼儿园多媒体课件设计与制作

(1)切换至"幻灯片母版"选项卡,单击"关闭"按钮;在"普通视图"下,单击占位符并输入标题文字与副标题文字。

(2) 单击 Enter 键, 会创建一个新页面, 默认情况下会是模板中的"标题与内容" 模板。

(3)继续单击 Enter 键,仍然会创建一个新的页面,但依旧是"标题与内容"模板;此时,选中页面并右击,弹出快捷菜单,单击"版式",会出现母版的所有版式,如图 3-2-39 所示;选择"节标题",即可完成版式的修改。

(4)采用同样的方法即可完成本案例的所有页面,然后根据实际需要填充必要的 内容。

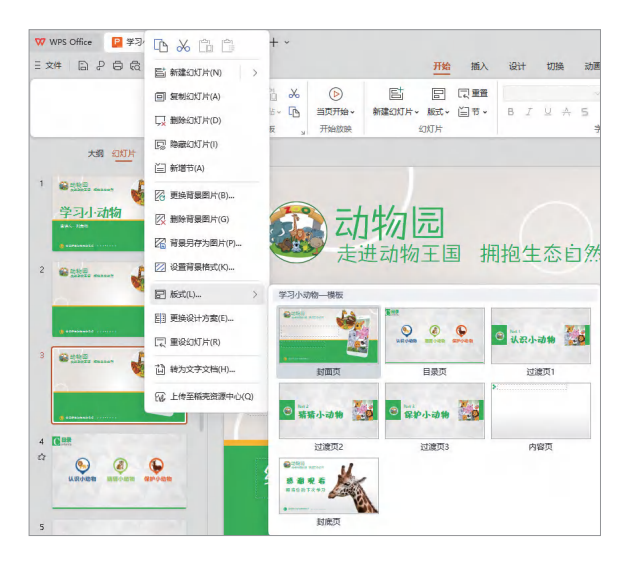

图 3-2-39 母版所有版式

项

#### 国家教育数字化战略行动

信息社会背景下,我国教育信息化从1.0时代走到2.0时代、从"简单应用"走向"深度融合",教育数字化转型开启新征程。

从"十三五"规划纲要正式将"数字中国"上升为国家战略开始,数字 技术逐渐全面应用于国内各领域的建设。教育领域的数字化改革逐渐加速, 《"十四五"数字经济发展规划》强调推进教育新型基础设施建设,推动"互联 网+教育"持续健康发展;《"十四五"国家信息化规划》提出实施全民数字素 养与技能提升行动。教育部部长怀进鹏在多个场合提出,实施教育数字化战略 行动,推动实现教育数字化转型。

(资料来源:《中国教育报》, 2022年4月6日, 有删改)

#### 大显身手

#### 黄色卡通风"认识动物"课件设计

一、活动目的

学习良好的界面设计与媒体效果呈现方法,提高多媒体课件的制作水平。

#### 二、活动内容

根据本项目学习的课件模板设计知识以及制作"学习小动物.pptx"课件的步骤,完成黄色卡通风"认识动物"课件的设计。所用素材在教学资源库"实践作业"文件夹中,依据项目需要设计的参考效果如图 3-2-40 所示。

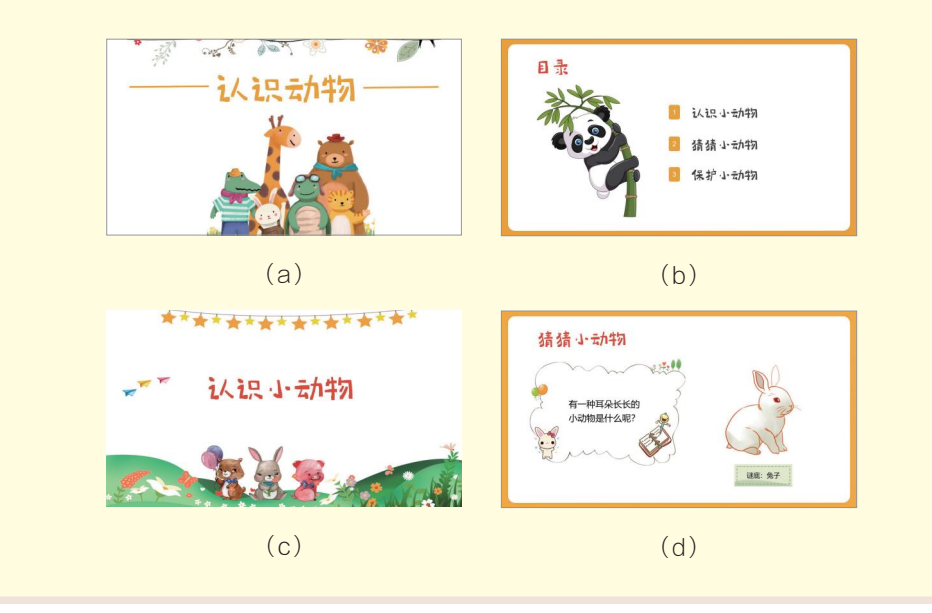

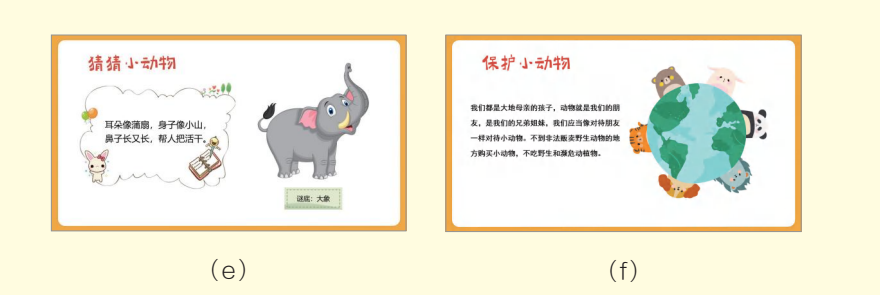

图 3-2-40 黄色卡通风"认识动物"课件参考效果

#### 三、活动评价

幼儿园多媒体课件设计与制作

活动完成后,请根据自己在本次活动中的表现进行评价,填写表 3-2-1。

| 活动中我的收获 |                  |
|---------|------------------|
| 自我评价    | 评星: ☆☆☆☆☆<br>评语: |
| 同学评价    | 评星: ☆☆☆☆☆<br>评语: |
| 教师评价    | 评星:☆☆☆☆☆<br>评语:  |

表 3-2-1 活动评价表